# UNIVERSITY OF CAMBRIDGE

# Filling out your online timesheet – quick reference guide

## **Right to work**

You **must not** start work until the TES office has checked, verified and copied original documents that prove you have the right to work in the UK. This is a legal requirement.

Tier 4 visa holders – the hours per week you can work are limited by your visa regulations and may be limited by the institution that you are studying at. For further information see http://www.hr.admin.cam.ac.uk/hr-services/immigration/visasand-right-work-uk/time-limited-right-work/tier-4-general-working Please also read the full timesheet instructions on the TES website (http://www.hr.admin.cam.ac.uk/ hr-services/tes/timesheets-andgetting-paid) as not following the instructions may delay payment.

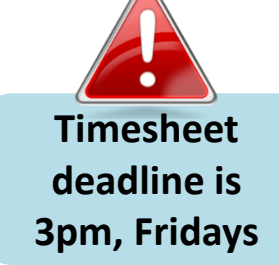

#### Already have an account Passwor Monday (21-Nov-2016) Total worked hours for day Select a timesheet Lopin > Time you started work: Time you finished work: 09:00 0 17:00 0 2016XXXX Login in via Your assignment reference can be Enter times worked https://hrsystems.admin.cam.ac.uk/ found on your assignment agreement Use the 24 hour clock e.g. 17:00 not timesheet-webapp/welcome-Week ending Sunday 5pm d.xhtml The TES working week is Monday to Sunday. Enter any breaks for the day here Start: End: 13:00 0 14:00 0 Sickness absence Hours and breaks If you are unable to work due to • You must take a break of at least 20 sickness, note this against the relevant minutes if you work for longer than 6 day(s) on your timesheet. See full hours timesheet instructions for worked Breaks are not paid examples. If you missed work due to sickness, enter details here For full hours and breaks details. If you were ill for 4 days or more including variations for under 18 year Start of time off sick from (including non-working days e.g. Total no of hours you would have worked had you not olds, please see: work been ill (exclude breaks) weekends) you will need to fill in a http://www.hr.admin.cam.ac.uk/hr-0 Hours 🔻 Minutes 🍷 CHRIS/73, see services/tes/working-hours-and-breaks http://www.hr.admin.cam.ac.uk/forms TES guick reference timesheet guide v.06.12.16

#### for this assignment? Please choose applicable This is my last timesheet for this assignment. Please Ending an assignment for a member add me back into the pool of TES workers. ontion of temporary worker pool I am leaving TES, please issue my P45. Indicate that it is your last timesheet I am leaving TES to take up employment with the University. and tell us a) if you wish to re-join the Holiday pay All leavers temporary worker pool or b) that you It should only be claimed to cover leave c) If you are taking up a University are leaving TES and want your P45 taken - it must not be claimed as an employment contract please issued: or... additional payment indicate this. See full timesheet instructions for worked examples Once the final timesheet is Ending an assignment from the • All remaining leave is paid out at the end of submitted you will not be able to payroll service an assignment submit more for that assignment. Indicate that it is your last • If you leave TES you must re-Have you taken any holiday ~ timesheet and tell us a) if you this week that you would like register before undertaking any to be paid for from your leave expect to be payrolled again within further work through TES. allowance? a month or two or b) to issue your P45; or... Please enter hours and minutes to claim as holiday • 0 m 4 h

| Submitting your timesheet for |
|-------------------------------|
| authorisation                 |

- You are submitting for authorisation, until it has been authorised it is not submitted to TES
- You will receive an email to confirm your timesheet has been submitted to your authoriser

## Submit for authorisation

Timesheets referred back If your timesheet is referred back to you, you will receive an email notifying you, you will need to discuss with your authoriser and resubmit the timesheet for authorisation

### 20161402: TES team leader

Monday was a bank holiday and you did not work, please removed hours for that day.

# $\rightarrow$

Timesheet details

20161402: TES team leader

Is this your final timesheet submission 🔵 No 🖲 Yes

Authorised timesheets You will receive an email when your timesheet has been authorised

Status

Approved

# Pay and payslips

- You will be paid directly into your bank account on the Thursday following submission of an **authorised** timesheet that meets our deadline.
- A payslip will be sent to your home address.

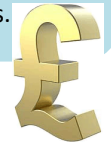

Week ending

6-Nov-2016